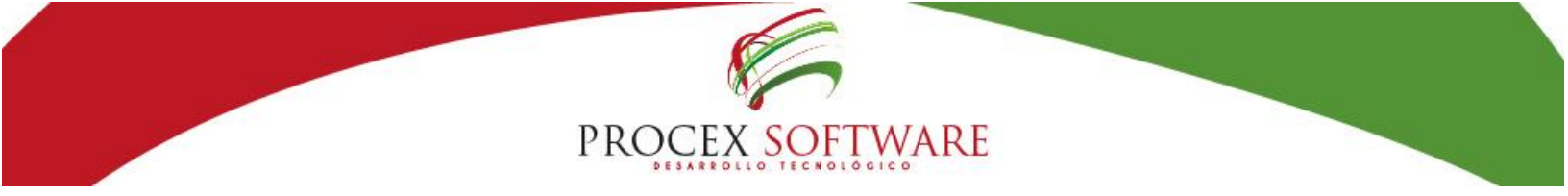

# MANUAL DE USUARIO

### (v.3.4)

### Pre-validador Excel Res. 4505

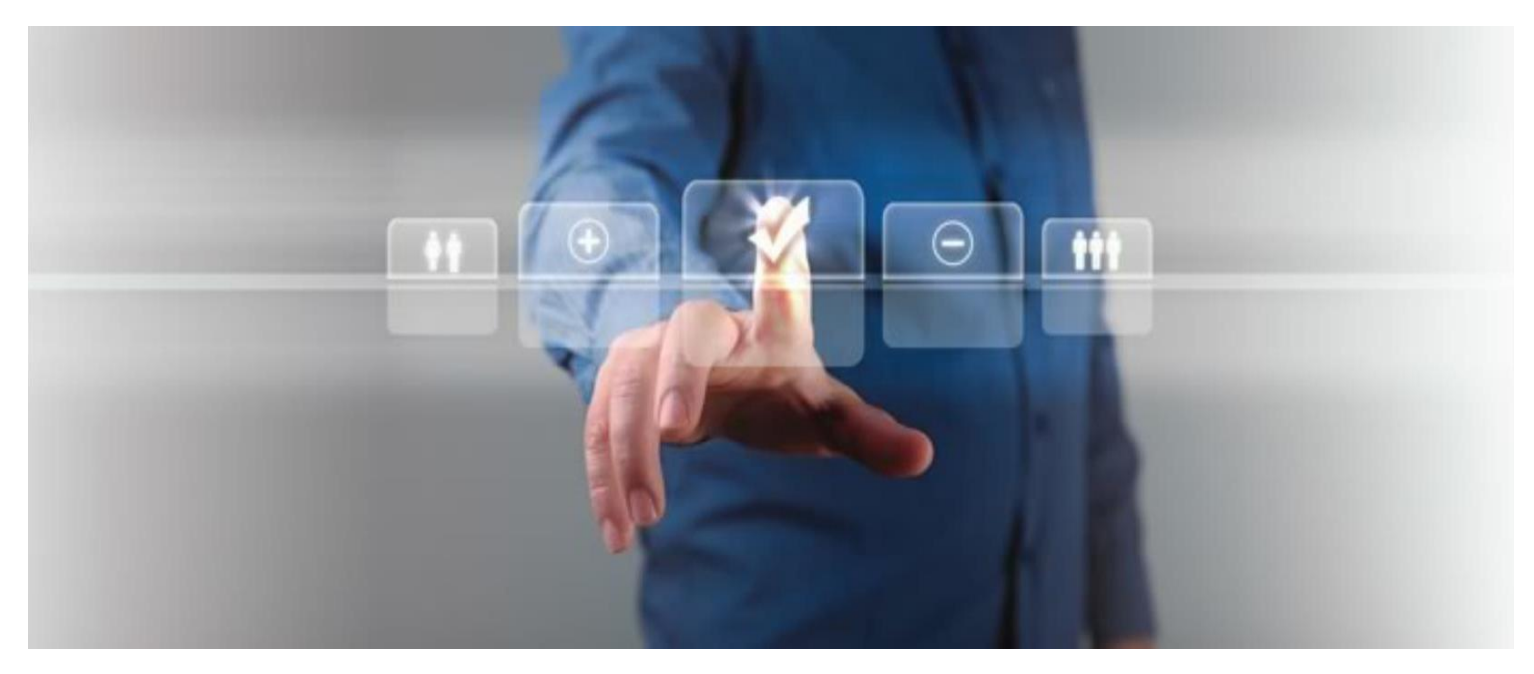

Reservados todos los derechos a Procex Software. Ninguna parte de esta obra puede ser reproducida en cualquier forma o por cualquier medio, gráfico, electrónico o mecánico, incluyendo fotocopia, grabación, o sistemas de almacenamiento y recuperación sin el permiso por escrito del editor.

Los productos que se mencionan en este documento pueden ser marcas comerciales y/o marcas comerciales registradas de sus respectivos propietarios. El editor y el autor no pretenden estas marcas.

Si bien todas las precauciones se han tomado en la preparación de este documento, el editor y el autor no asumen responsabilidad alguna por errores u omisiones, ni por daños resultantes del uso de la información contenida en este documento o del uso de los programas y código fuente que puede acompañarlo. En ningún caso, la editorial y el autor serán responsables de ninguna pérdida de beneficios o cualquier otro daño comercial causado o presuntamente causado directa o indirectamente por este documento.

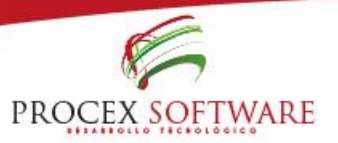

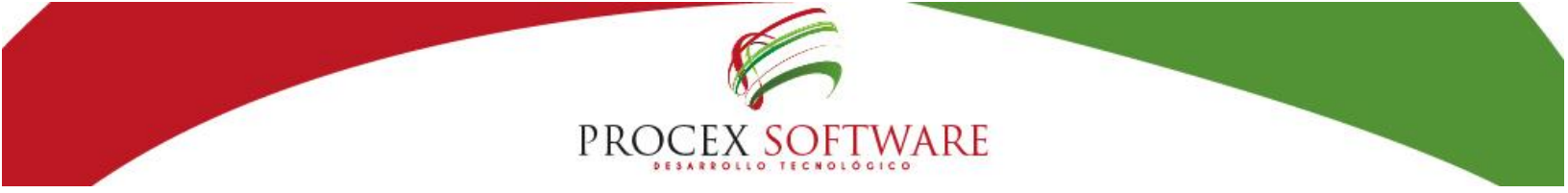

## INDICE

| ¿A QUIÉN ESTÁ DIRIGIDO?                  | 3 |
|------------------------------------------|---|
| Pantalla principal:                      | 4 |
| Botón: "llenar vacías"                   | 9 |
| Botón: "Ir a convertir a texto"          |   |
| Botón: "Eliminar caracteres especiales"  |   |
| Botón "Validar estructura de datos(CE)"  |   |
| Botón: Limpiar formato: Limpiar formato: |   |
| Botón: Generar archivo TXT/ZIP           |   |
|                                          |   |

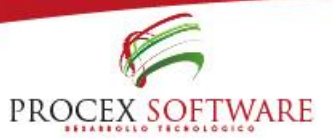

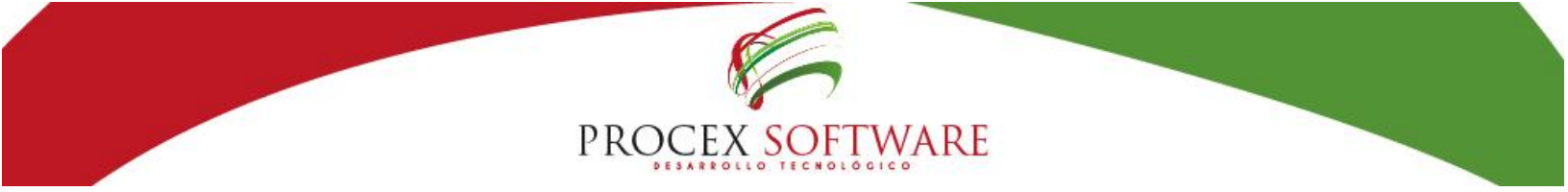

## ¿A QUIÉN ESTÁ DIRIGIDO?

#### **Por Pocex Software**

Este es un manual de usuario fue destinado a dar asistencia especializada a los usuarios que se encuentren autorizados y/ o habilitados por parte de la EPS para usar la aplicación web de la Resolución 4505 de 2012 del MSPS, el cual le permitirá acceder y realizar diferentes tipos de transacciones según el rol asignado.

Recuerde que este pre-validador es una herramienta que ponemos a su disposición para facilitar el proceso de cargue al sistema de información Res. 4505 WEB, y le ayuda a identificar los errores de estructura de la información y aplicar las correcciones necesarias para que cuando proceda al cargue a través de la página WEB no tenga inconvenientes en el cargue.

Los invitamos a leer las instrucciones contenidas aquí antes de utilizar el prevalidador de Excel.

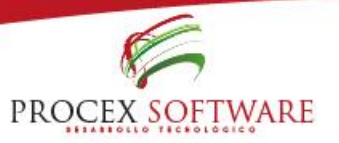

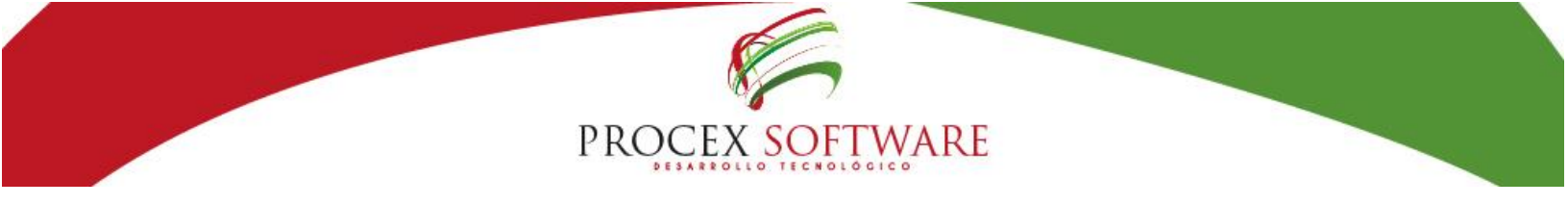

#### **Pantalla principal:**

En esta pantalla se encuentran todas las funcionalidades que requiere para poder realizar el cargue, identificaremos cada uno de los botones y sus funcionalidades:

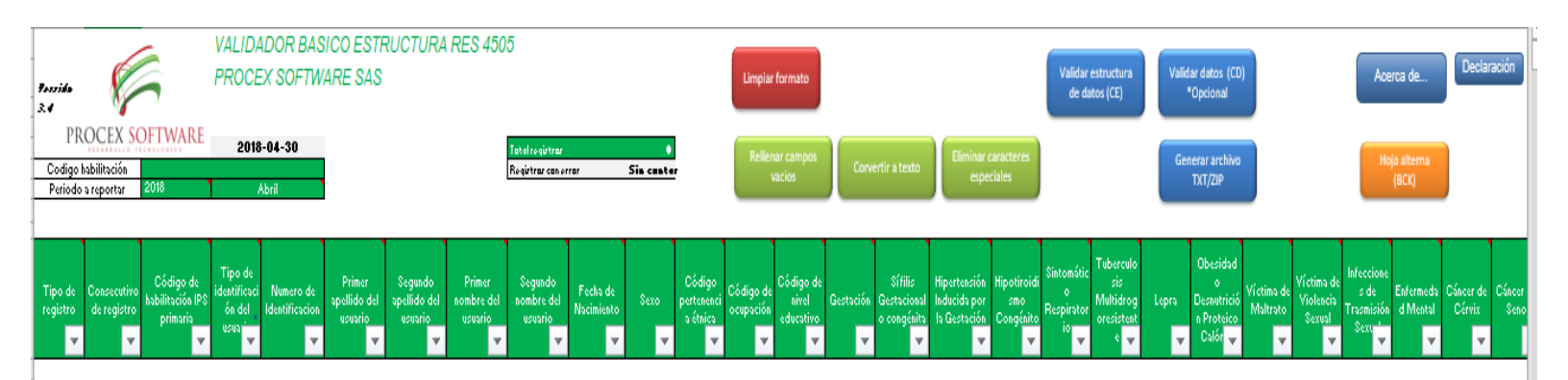

Procedemos para pegar los registros de la siguiente manera: Nos dirigimos al botón "**Hoja alterna (BCK)**"

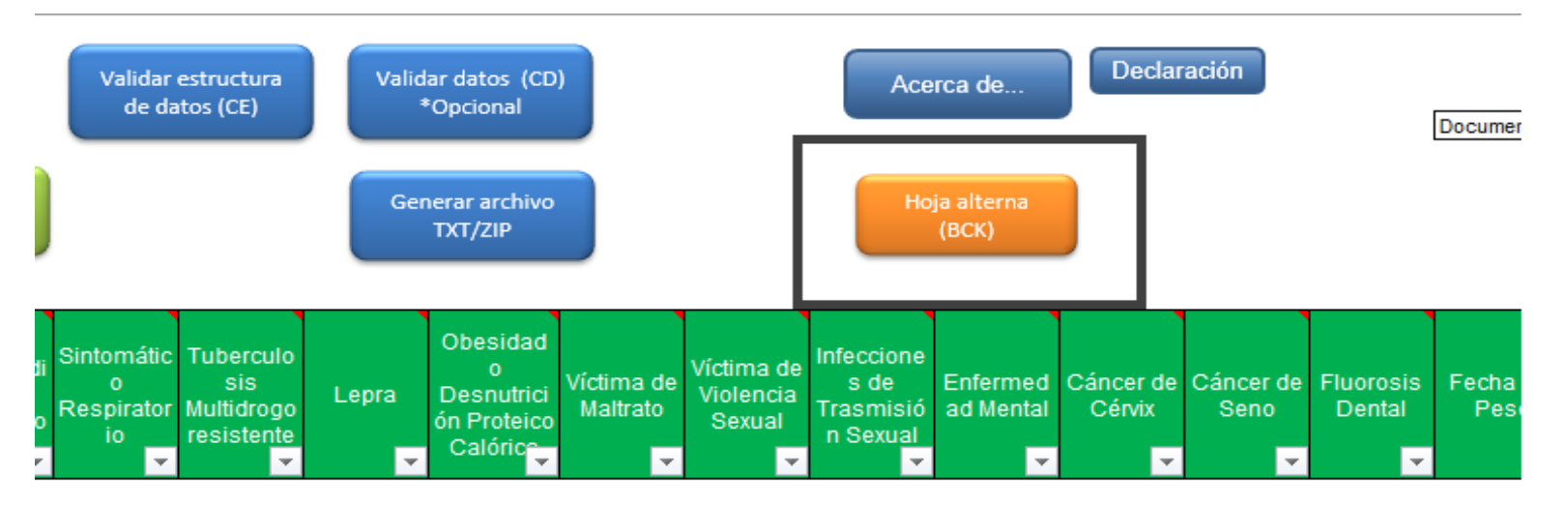

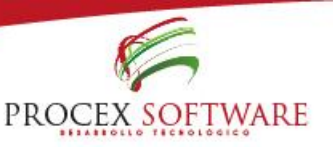

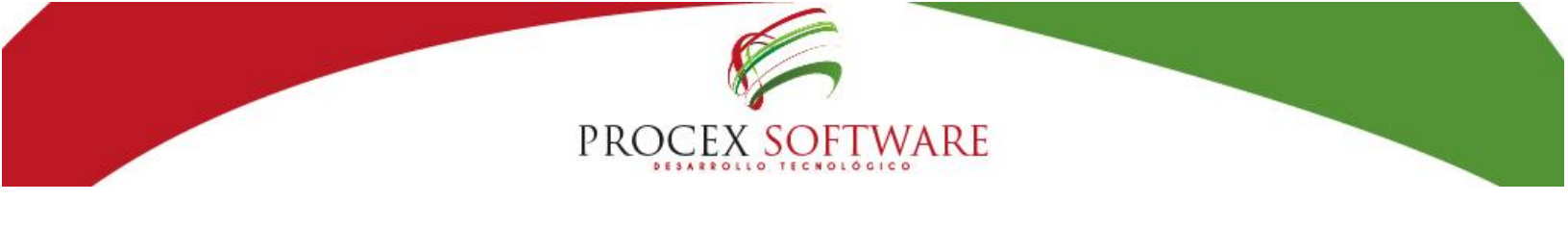

En esta pantalla se deben pegar todos los datos, a partir de la celda A5:

| 4           | A                   | В                             | С                                            | D                                           | E                                    | F                                   | G                                    | Н                                 | I                                  | J                      | K             | L                                | М                      | N                               | 0                         | P                                                      | Q                                                              | R                                    | S T                                                                   |
|-------------|---------------------|-------------------------------|----------------------------------------------|---------------------------------------------|--------------------------------------|-------------------------------------|--------------------------------------|-----------------------------------|------------------------------------|------------------------|---------------|----------------------------------|------------------------|---------------------------------|---------------------------|--------------------------------------------------------|----------------------------------------------------------------|--------------------------------------|-----------------------------------------------------------------------|
| 1<br>2<br>3 | Vo                  | ver                           | Utilice esta                                 | a hoja como                                 | backup, par                          | a realizar la                       | distrubució                          | n por colum                       | nas y para c                       | ualquier modificad     | ción en los ( | datos que no                     | ) le permita           | realizar en l                   | a hoja de va              | lidación.                                              | Enviara                                                        | a validar                            | Limpiar formato                                                       |
| 4           | Tipo de<br>registro | Consecut<br>vo de<br>registro | Código de<br>habilitació<br>n IPS<br>primari | Tipo de<br>identificaci<br>ón del<br>usuari | Numero<br>de<br>Identificaci<br>on 🖵 | Primer<br>apellido<br>del<br>usuari | Segundo<br>apellido<br>del<br>usuari | Primer<br>nombre<br>del<br>usuari | Segundo<br>nombre<br>del<br>usuari | Fecha de<br>Nacimiento | Sexo<br>•     | Código<br>pertenenci<br>a étnica | Código de<br>ocupación | Código de<br>nivel<br>educativo | Gestación<br><del>•</del> | Sífilis<br>Gestacion<br>al o<br>congén <mark>it</mark> | Hipertensi<br>ón<br>Inducida<br>por la<br>Gestaci <del>v</del> | Hipotiroidi<br>smo<br>Congénito<br>▼ | Sintomátic Tuberculo<br>o sis<br>Respirator Multidrogo<br>io resister |

**Enviar a validar:** Esta opción le permite llevar estos datos a la hoja de validación. **ADVERTENCIA:** Asegúrese que la hoja de validación se encuentre sin datos, de lo contrario serán sobrescritos con estos, y si hay datos adicionales no se reemplazaran, sino que quedarán también en la hoja, es recomendable siempre hacer uso de la opción "**Limpiar formato**" cuando se va a trabajar con datos nuevos.

**IMPORTANTE:** Si usted tiene conocimiento de cómo distribuir todos los campos en Excel como texto, esta opción (convertir a texto) no será necesario que la utilice, puede pasar directamente a la validación en la hoja principal, sí no tiene conocimiento a continuación estarán los pasos de cómo convertir los datos:

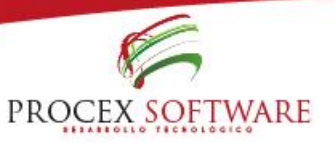

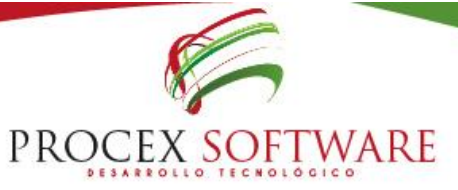

#### Debemos de organizar los registros:

**Paso 1:** Estando en "Datos" seleccione "Texto en columnas", marcando la opción "Delimitados" y luego siguiente.

| Archivo                                                                                                    | Inicio Insertar                                                                                                    | Diseño de página                                                                                                    | Fórmulas Datos                                                                                                    | Revisar Vista                                                                                                    | Programador                                                                               | Qué des ز 🗸                                                            | sea hacer?                                                                                                    |                                                                                                    |                                                                                                    |
|----------------------------------------------------------------------------------------------------|----------------------------------------------------------------------------------------------------|----------------------------------------------------------------------------------------------------|----------------------------------------------------------------------------------------------------|----------------------------------------------------------------------------------------------------|-------------------------------------------------------------------------------------------|------------------------------------------------------------------------|----------------------------------------------------------------------------------------------------|----------------------------------------------------------------------------------------------------|----------------------------------------------------------------------------------------------------|
| Obtener<br>datos •                                                                                                    | Desde el texto/CSV<br>Desde la web<br>Desde una tabla o<br>Obtener y tra                                                                                                    | Fuentes recie<br>Conexiones e<br>rango<br>Insformar datos                                                                                                    | entes<br>existentes<br>Actualizar<br>todo ~                                                                                                   | Consultas y conexiones<br>Propiedades<br>G Editar vínculos<br>Isultas y conexiones                                    | 2↓ <mark>ZA</mark><br>Z↓ Ordenar                                                          | Filtro                                                                 | Borrar<br>/olver a aplicar<br>Avanzadas<br>ar                                                                                          | Texto en<br>columnas                                                                                                    | Análisis<br>hipótesi<br>os Pi                                                                         |
| A5                                                                                                    | ▼ : ×                                                                                                    | Asistente para o<br>C El asistente estin                                                                                                    | convertir texto en colum<br>ma que sus datos son Del                                                                                          | nas - paso 1 de 3<br>limitados.                                                                                       | ?                                                                                         | × 9                                                                    | 04-05-20 М 6 9<br>К L                                                                                                    | 9999 13 0 0 0 0<br>M                                                                                                    | 21 0 21 :<br>N                                                                                        |
| 1<br>2<br>3                                                                                                    | Volver Util                                                                                                    | Si esto es correc<br>ice est: Tipo de los dat<br>Elija el tipo de<br>Ogelimiti<br>Ogelimiti<br>Oge and                                                                                                    | to, elija Siguiente, o bien<br>os originales<br>acchivo que describa los<br>ados<br>- Caracteres com<br>ho fijo - Los campos est              | o elija el tipo de datos que i<br>datos con mayor precisión<br>o comas o tabulaciones sej<br>án alineados en columnas | mejor los describa<br>:<br>paran campos.<br>con espacios entro                            | e uno y                                                                | n los datos que<br>Código                                                                                                    | no le permita realiz                                                                                                    | ar en la hoj:<br>igo de                                                                               |
| 4<br>5 2 1 1<br>6 2 2 1<br>7 2 3 1<br>8 2 4 1                                                                                                    | vo de<br>registro pr<br>95320 440201   CC   1059<br>95320 440201   CC   25510<br>95320 440201   CC   25510                                                                                  | 1 IPS<br>imaric<br>9125551<br>58151 IB<br>5692   M<br>36601 P/                                                                                                    | otro.                                                                                                    |                                                                                                    |                                                                                           | 0 <br> 1<br> 1;                                                        | exo pertenen<br>a étnica<br> 21 21 1800-01-(1<br>1800-01-01 999 1<br>21 2018-04-04 73                                                  | C ocupación edu<br>edu<br>01 999 1800-01-01 9<br>800-01-01 999 1845<br>8 2018-04-04 157 18                                                                                                    | Vel Ges<br>cativo<br>999 1845-01-<br>-01-01 0 0 1<br>345-01-01 0 <br>9911845-01-1                     |
| 0         2 4 1           9         2 5 1           10         2 6 1           11         2 7 1           12         2 8 1           13         2 9 1           14         2 10            15         2 11 | 95320 40201   RC   1609<br>95320 40201   RC   1059<br>95320 40201   CC   2934<br>95320 40201   RC   1166<br>95320 40201   CC   3467<br>95320 40201   CC   3467<br>19532   840201   CC   669 | 9500 hr         Vista previa de           3739   R(         438   0   1843           4665371         439   - 0   0           2390   LC         440 0   1845           2559   OI         441 0   1845           261488         442 845 - 0   -0 | e los datos seleccionados<br>5-01-01 0 1845-01-0<br>1845-01-01 0 1845-<br>-01-01 0 1845-01-01<br>-01-01 0 1845-01-01 0 <br>-01 0 1845-01-01 0 | :<br>01-01.01845-01-01.0184<br>01-01.01845-01-01.0<br>101845-01-01.0184<br>101845-01-01.0184<br>1845-01-01.01845-0    | 45-01-01 0 1 ;<br>0 1845-01-01 0<br>5-01-01 0 1 20<br>5-01-01 0 1 2018-<br>1-01 0 1 2018- | 2018-<br>0 2018-<br>0 111:<br>018-<br>018-<br>18<br>-03-: V 21<br>> 80 | 21 21 1800-01-0<br>0 21 21 2018-04-<br>018-04-03 115 20<br>21 21 21 1800-0:<br>8-04-28 56 2018-<br>800-01-01 999 18<br>00-01-01 999 18 | 1999 1200-01-019<br>26  9   2018-04-26   79<br>18-04-03   170   1845-0<br>1-01   999   1800-01-01<br>04-28   157   1845-01-0<br>00-01-01   999   1845-0<br>10   70   2018-04-10   1<br>0-01-01   999   1845-0 | 1845-01-01<br>01-01 0 0 0<br> 999 1845-C<br>01 0 0 0 0<br>01-01 0 0 0<br>64 1845-01-1<br>1-01 0 0 0 0 |
| 16 2 12 <br>17 2 13 <br>18 2 14                                                                                                    | 19532 )840201   CC   4864<br>19532 )840201   CC   2558<br>19532 )840201   CC   2558                                                                                                    | 48797 C<br>86099 C<br>86111 S                                                                                                    | Cance                                                                                                    | lar < Atrás Si                                                                                                    | guiente > <u>F</u>                                                                        | inalizar                                                               | 21 2018-04-07 1<br>1800-01-01 999 1<br>21 21 21 2018-0                                                                                 | 56 2018-04-07 156 <br>800-01-01 999 1845<br>4-06 87 2018-04-06                                                                                                    | 1845-01-01 <br>-01-01 0 0 <br>143 1845-0                                                              |

**Paso 2:** Seleccionamos el campo "Otro" y escribimos el carácter pipe (|), luego damos siguiente.

| Asistente para convertir texto en columnas - paso 2 de 3                                                                                                    | ?                                                                       | $\times$ |
|----------------------------------------------------------------------------------------------------|-------------------------------------------------------------------------|----------|
| Esta pantalla le permite establecer los separadores contenidos en los datos. Se p<br>cambia el texto en la vista previa.                                                                                                    | uede ver c                                                              | ómo      |
| Separadores<br>Tabulación<br>Punto y coma<br>Coma<br>Coma<br>Calificador de texto:                                                                                                    |                                                                         |          |
| 01 1845-01-01 1845-01-01 1845-01-01 1845-01-01 1845-01-01<br>01 1845-01-01 1845-01-01 1845-01-01 1845-01-01<br>01 1845-01-01 1845-01-01 1845-01-01 1845-01-01<br>01 1845-01-01 1845-01-01 1845-01-01 1845-01-01<br>01 1845-01-01 1845-01-01 1845-01-01 1845-01-01<br>1845-01-01 1845-01-01<br>1845-01-01<br>1845-01-01<br>1845 | 1845-01-<br>1845-01-<br>1845-01-<br>1845-01-<br>1845-01-<br><b>&gt;</b> | <b>*</b> |
| Cancelar < At <u>r</u> ás <u>Siguiente</u> >                                                                                                    | <u>F</u> inaliz                                                         | ar       |

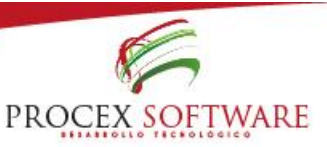

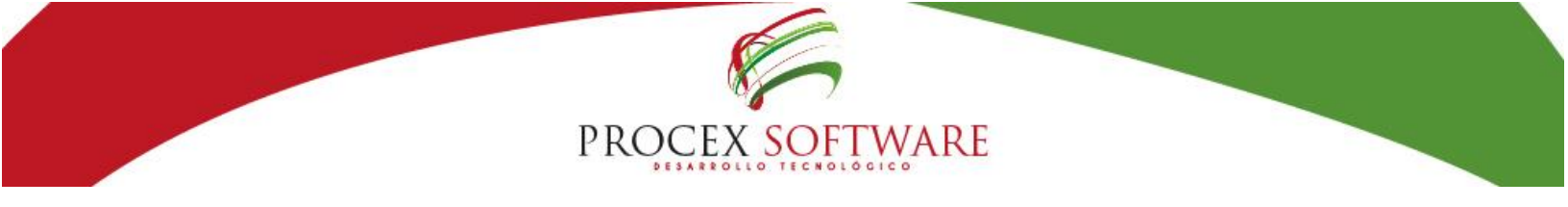

**Paso 3:** En "formato de los datos de en columnas" seleccionamos: "Texto".

En vista previa de los datos, desplazamos el cursor hasta el último registro, presionamos shift y click en el último registro, nos aparecerán todos los datos pintados de negro, luego le damos finalizar.

| Asistente para convertir texto en o                                                                                                    | columnas - pa                                                         | iso 3 de 3                                             |                                                                                   | ? ×                                                                                |
|----------------------------------------------------------------------------------------------------|-----------------------------------------------------------------------|--------------------------------------------------------|-----------------------------------------------------------------------------------|------------------------------------------------------------------------------------|
| Esta pantalla permite seleccionar ca<br>Formato de los datos en columna<br>O General<br>Texto<br>O F <u>e</u> cha: DMA<br>O importar columna (saltar)                                                                                                    | ada columna y<br>'General'<br>los valor<br>valores e                  | r establecer<br>' convierte<br>es de fecha<br>n texto. | r el formato de lo<br>los valores numé<br>as en fechas y too<br><u>A</u> vanzadas | os datos.<br>iricos en números,<br>dos los demás                                   |
| Des <u>t</u> ino: \$A\$5<br><u>V</u> ista previa de los datos                                                                                                    |                                                                       |                                                        |                                                                                   | Ţ                                                                                  |
| Trexto         Texto         Trexto           1800-01-01         1800-01-01         18           1800-01-01         1800-01-01         18           1800-01-01         1800-01-01         18           1800-01-01         1800-01-01         18           1800-01-01         1800-01-01         18           1800-01-01         1800-01-01         18 | exto<br>800-01-01<br>800-01-01<br>800-01-01<br>800-01-01<br>800-01-01 | Texto<br>22 0<br>22 0<br>22 0<br>22 0<br>22 0<br>22 0  | toTextoTexto<br>0 0<br>0 0<br>0 0<br>0 0<br>0 0                                   | Texto<br>0 1845-0<br>0 1845-0<br>0 1845-0<br>0 1845-0<br>0 1845-0<br>0 1845-0<br>↓ |
|                                                                                                    | Cancelar                                                              | < At <u>r</u> ás                                       | Siguiente                                                                         | > <u>F</u> inalizar                                                                |

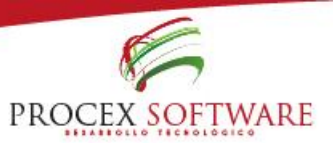

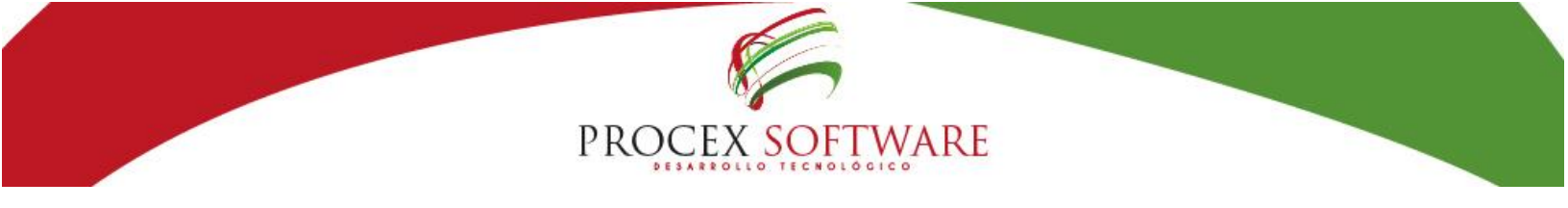

#### Aparecerán todos los registros organizados por columnas:

|     | Volve         |                      | Uliliar rata kaja anan ka                                                           | aday, para eralinar la distrutonida por u                                                                                                    |                       | era madynirra         | madifinanida en landa | • • • • • •   • • | rmila realin                                        | ar en la baja d | e nalidanišn.                   |            |                         | Emilar a                            | validar             | Ling                     | aiar formato                        |           |                                            |                  |                                |                                 |                |                        |                |               |              |               |                   |                      |                           |                              |          |             |                                         |   |
|-----|---------------|----------------------|-------------------------------------------------------------------------------------|----------------------------------------------------------------------------------------------------|-----------------------|-----------------------|-----------------------|-------------------|-----------------------------------------------------|-----------------|---------------------------------|------------|-------------------------|-------------------------------------|---------------------|--------------------------|-------------------------------------|-----------|--------------------------------------------|------------------|--------------------------------|---------------------------------|----------------|------------------------|----------------|---------------|--------------|---------------|-------------------|----------------------|---------------------------|------------------------------|----------|-------------|-----------------------------------------|---|
|     | nija de<br>Ta | - 1:<br>- 1:<br>- 1: | Calina de Tipa de<br>La Cilina de Stantifica de<br>UNION - Calina de Calina<br>pela | Hammen de Peinere Segunda<br>Healtitum apellite del<br>I de la constante del Internationalite del<br>Internationalite del Internationalite del | Poince<br>and the dat | Segunda<br>anator del | Prakado<br>Hasimire   | in.               | 6663.44<br>10-10-10-10-10-10-10-10-10-10-10-10-10-1 |                 | Celliga de<br>aligned<br>relati | Geologija. | S Alla<br>Grafia di Mal | Ripertensis<br>a tatasita<br>Gent 💌 | Rips (1-14)<br>Care | Sister Sin<br>Respirator | Tabreadan<br>Ia<br>Halli<br>Table 🗡 | trus<br>T | Olevaidada<br>Desendeinik<br>a Pec<br>Call | Vallas da<br>Hal | Vallas de<br>Vistorio<br>Sec 👻 | lafanian<br>de<br>Teas<br>See 💌 | Estrarda<br>4H | Claure de<br>Claure de | Cince de<br>Se | Narrada<br>De | Paladd<br>Pr | Praza<br>Kila | testa te la<br>Ta | Tallara<br>Craft     | Praka<br>rakakin da<br>Pa | Edua<br>Graduational<br>al M | ₽cc<br>▼ | legalilla P | Padaslat                                | P |
| 2   |               | <u> </u>             | 19592884821 CC                                                                      | 1853512555 ORTIZ PERHANDE                                                                                                    | ANDRES                | PELIPE                | 1334-85-28            | н                 |                                                     | 3333            | 11                              |            |                         |                                     |                     | 24                       | 2                                   | 21        | 24                                         |                  | 21                             | 24                              | 24             | 2                      | 1              | 1             | 100-01-01    |               | 100-01-01         | 111 1                | 16-11-11                  |                              |          | 1           |                                         |   |
| ÷   | U             | •                    | Tassanda cc                                                                         | STATES MURAL PERES                                                                                                    | HADIO                 | FUCADIS               | 1201-12-06            |                   |                                                     | 5               |                                 |            |                         |                                     |                     | ÷.                       |                                     | 6         | £ .                                        |                  | š. –                           | 5                               | £.             |                        | C 8            | :             | 2010-04-04   |               | 2000-04-04        | - 111 - 1            | 45.14.14                  |                              |          |             | 6 R.                                    |   |
| ÷   | - 4           |                      | TISSERIALSI CC                                                                      | MEZINE RAMIREZ HUNGRIA                                                                                                    | LORELY                | HOHE                  | 1221-12-15            | ÷ .               |                                                     | 5111            | 19                              |            |                         | í (                                 | i .                 | 51                       | 6 - Y                               | 24        | 5a 1                                       | ü -              | 21                             | 24                              | <u>5</u> i     | Ś. 1                   |                | i             | 100-01-01    |               | 100-01-01         | 500 1                | 16-11-11                  | i i                          |          | . 1         | i i                                     |   |
| - 5 | - 5           |                      | 115522824821 RC                                                                     | 1853516281 GOMEZ SARRIA                                                                                                    | ERICK                 | SANTIAGO              | 2846-87-25            | н                 | 1                                                   | 5333            | 13                              | (          |                         | 6 - Y                               | 21                  | 21                       | 5 - Y                               | 21        | 24 5                                       | H 1              | 21                             | 24                              | 54             |                        | H 1            | 1             | 2848-84-26   |               | 2010-04-25        | 51 1                 | 165-11-11                 | 57 5                         | 2 1      |             | 22 22                                   |   |
| 5   | 5             |                      | fisseneral co                                                                       | 23343733 ROJAS HOHE                                                                                                    | MARIA                 | ESTERA                | 1952-00-15            |                   | 5                                                   | 5111            | 13                              | 1          |                         | 1                                   | 1                   | 21                       | 5                                   | 21        | 9 5                                        | н !              | 21                             | 21                              | 24             | 5                      | in 1           | 1             | 2010-04-03   | 115           | 2010-04-03        | <u>50 1</u>          | IG-H-H 1                  | 1 1                          | 5        |             | i 1                                     |   |
| - 2 | - 2           |                      | 19592004021 RC                                                                      | 1155465597 RODRIGUE; VELASCO                                                                                                    | LUCIANA               | HOHE                  | 2016-03-30            |                   | 3                                                   | 5111            | 15                              |            |                         | 1                                   | 21                  | 2                        | 2                                   | 21        | 21                                         |                  | 2                              | 21                              | 21             | 21                     | 24 1           | 1             | 100-01-01    | 111           | 100-01-01         | <u>100 1</u>         | 16-11-11                  | u 1                          | 2 2      | а           | 22 22                                   | 1 |
| - 2 | - 2           |                      | 13532884821 CC                                                                      | 34672338 LOPE2 ORTEGA                                                                                                    | PELIA                 | DAIRA                 | 1273-12-31            | 5 I               |                                                     | 3333            | 13                              | ы          |                         |                                     |                     | 2                        | 2 3                                 | 21        | 2. 2                                       |                  | 2                              | 24                              | 24             | 2                      | 2              | 1             | 2010-04-20   | 56            | 2010-04-20        | 457 4                | 165-11-11                 |                              | - 2      | 1 1         | 2 2                                     |   |
| - 2 | - 2           |                      | HISIZIHIZI CC                                                                       | HESESS ORTIZ DIAZ                                                                                                    | RODERT                | HERMAN                | 1969-01-26            | н                 |                                                     | 3131            | 1                               |            |                         |                                     |                     | 2                        | 2 3                                 | 21        | 24 1                                       |                  | 2                              | 24                              | 21             |                        | 1              | !             | 100-04-04    |               | 100-04-04         | 100                  | 165-11-11                 |                              |          | 1 7         | 1 1                                     |   |
| - 6 | - 2           |                      |                                                                                     | THERE AGAILAR INSUNST                                                                                                    | HANDELA               | NONE                  | 2012-03-03            |                   | ÷ .                                                 | 1111            | 1                               | 8          |                         |                                     |                     | 2                        | 2                                   | 8         | £ 1                                        |                  | ÷ .                            |                                 | 2              | 6                      | C 2            | 1             | 2111-14-11   | <u>.</u>      | 2110-04-10        |                      | 105-11-11                 |                              |          | 4           | 4 8                                     |   |
| - 6 |               |                      | 11552114121 CC                                                                      | MENZAZ COSTULO PUERO                                                                                                    | CLEUDIE               | OTILIA                | 10110125              | ÷ ,               | ÷ .                                                 | 5000 L          | 10<br>10                        | 54         |                         | ÷ .                                 | ÷                   | ÷.                       | ÷                                   | 5         | 6 6                                        |                  | ś i                            | 54                              | £.             | 5.                     | 9 9            | -             | 2010.04.02   | 122           | 2010-04-02        | - 10 H               | NS.14.14                  |                              |          |             |                                         |   |
| - 6 |               |                      | TISSERIES CC                                                                        | SSSESS CHACON HONE                                                                                                    | ALEYDA                | Herie                 | 1147-01-25            |                   | (                                                   | 5111            |                                 | . I        |                         |                                     | ÷                   | 5                        |                                     | 54        | 54 5                                       |                  |                                | 54                              | 54             | 5 I                    |                | i             | 1000-01-01   | 111           | 100-01-01         | 500 1                | 16-11-11                  | i i                          |          |             | ( ) ( ) ( ) ( ) ( ) ( ) ( ) ( ) ( ) ( ) |   |
| - 5 |               |                      | FISSERIAL CC                                                                        | 25585111 SOLAHO ZAMBRAHO                                                                                                    | ADELINDA              | HONE                  | 1146-11-12            | ÷ 1               | ÷ .                                                 | 5111            | 10                              | i -        |                         | í (                                 | í .                 | 51                       | ń - 1                               | 21        | 9 1                                        | i -              | 21                             | 21                              | 51             | 51                     | н 1            | i i           | 2010-04-05   | 17            | 2010-04-05        | 5a 1                 | 16-11-11                  | i 1                          | 1        |             | i 1                                     |   |
| 2   | - 5           |                      | 19592004121 CC                                                                      | 25586429 SOLIS HOME                                                                                                    | HERCEDES              | S HOME                | 1948-89-24            |                   | 5                                                   | 5111            | 13                              | i '        |                         | n '                                 | ۱                   | 21                       | n - 1                               | 21        | 9 9                                        | н '              | 21                             | 24                              | 21             | 5                      | 24 5           | 1             | 2010-04-27   | 23            | 2010-04-22        | 154 1                | 16-11-11                  | n 1                          | 1        |             | 1 1                                     |   |
| - 2 | - 3           |                      | HISSIZEERER CC                                                                      | 25586284 MARTINEZ VALENCIA                                                                                                    | CONCEPCI              | I- HOHE               | 1247-83-24            |                   | 1                                                   | 5333            | 13                              |            |                         |                                     | )                   | 21                       | 2 3                                 | 21        | 3 3                                        | н                | 21                             | 21                              | 21             | 3                      | 24 1           | 1             | 2010-04-20   | *5            | 2010-04-20        | <u>'</u> na - 1      | 165-11-11                 |                              | - 1      |             |                                         |   |
| - 3 | - 3           |                      | ISSSERVER CC                                                                        | SHE72552 INSUASTI DEHAVIDE:                                                                                                    | : ALDA                | LUCERO                | 1926-89-86            | · ·               |                                                     |                 | 1                               | н          |                         |                                     | )                   | 3                        | 2 3                                 | 21        | 2 2                                        |                  | 3                              | 24                              | 31             | 21                     | н 1            | 1             | 2010-04-10   | 74            | 2010-04-10        | - 10 I               | NG-11-11                  | ) )                          | - 3      | 1 1         | 1 2                                     |   |
| - 2 | - 2           |                      | 19592010021 CC                                                                      | 25516161 QUINONES DE DAZA                                                                                                    | PRANCISCA             | A ELEHA               | 1942-07-22            |                   |                                                     | 3111            | 1                               |            |                         |                                     |                     | 2                        | 2 3                                 | 21        | 24                                         |                  | 2                              | 24                              | 21             | 21                     | 21 2           | 1             | 100-04-04    | 333           | 100-04-04         |                      | 165-11-11                 |                              |          | 2 7         | 1 1                                     |   |
| - 2 | - 2           |                      | 11512014121 CC                                                                      | 25516576 LARRANON VALENCIA                                                                                                    | GRICELDIN             | H HOHE                | 1945-89-27            |                   |                                                     | 3133            | 1                               |            |                         |                                     |                     | 2.                       | 2 3                                 | 21        | 2 2                                        |                  | 2.                             | 24                              | 21             | 21                     |                | !             | 2010-04-02   |               | 2141-14-12        | 10 1                 | 145-11-11                 |                              |          | 1 7         | 1 1                                     |   |
| ÷   | ŝ             |                      | Sasazanaiza co                                                                      | STREAM HODTINES DE HING                                                                                                    | PIIDIO                | INFS                  | 4954.48.88            | ÷ .               | (                                                   | 5               |                                 |            |                         |                                     | ÷                   | 5                        | ÷ .                                 |           | 54 B                                       |                  | 5 I I                          | 54                              | 5.             | š -                    |                |               |              |               | 100.04.04         |                      |                           |                              |          | 6 - F       | 4 A                                     |   |
| - 6 |               |                      | 511512116121 CC                                                                     | SSUESEE BUIZ IDIALES                                                                                                    | ene                   | Pose                  | 1111-11-01            | ÷ .               |                                                     | 5111            |                                 |            |                         | ÷ .                                 | ÷                   | 5.                       | 4 - E                               | 54        | 5 - S                                      |                  | 5a - 1                         | 54                              | 54             | 5. I                   |                |               | 2010-04-10   |               | 2010-04-10        | 50 6                 | 145.04.04                 | 6 i                          |          |             | 6 E.                                    |   |
| - 5 | - 5           |                      | 115522884828 CC                                                                     | 25586622 MANZANO RENGIPO                                                                                                    | AMA                   | HOHE                  | 1343-87-27            | ÷ .               |                                                     | 5111            | 15                              |            |                         | í (                                 | í .                 | 5                        | ń                                   | 54        | 5 5                                        |                  | •                              | 24                              | 54             | 54                     | 9 S            |               | 2010-04-02   |               | 2013-04-03        | <b>155 1</b>         | 145-11-11                 | i i                          |          |             | i 1                                     |   |
| - 5 | 5             |                      | MISSIZEEREZ CC                                                                      | 255BEE77 PERE2 OTERO                                                                                                    | ELSA                  | MaRia                 | 1158-12-28            |                   | 1                                                   | 5333            | 19                              |            |                         | n (                                 | ۱                   | 2                        | a                                   | 21        | n 1                                        |                  | 5 ·                            | 24                              | 21             | 21                     | 24 5           | 1             | 2010-04-27   | <b>k</b> •    | 2010-04-27        | <sup>7</sup> 157 1   | HS-H-H 1                  | n 1                          | 1        |             | i 1.                                    |   |
| - 3 | - 3           |                      | Instantial co                                                                       | 25586691 HOSQUERA HOHE                                                                                                    | CARMELA               | HONE                  | 1958-84-12            | · ·               | 5                                                   | <b>`</b> 1111   | 11                              |            |                         | )                                   |                     | 3                        | 2                                   | 21        | 24                                         |                  | 2                              | 21                              | 21             | 3                      | н 1            | 1             | 100-04-04    |               | 100-01-01         | 500 1                | IG-H-H 1                  | ) )                          | - 1      |             | 1 1                                     |   |
| - 3 | - 3           |                      | HISHERING CC                                                                        | 25516112 ALVAREZ DURDANO                                                                                                    | LILA                  | LULU                  | 1357-81-14            |                   |                                                     | 3133            |                                 |            |                         |                                     |                     | 21                       | 2 3                                 | 21        | 2 2                                        | н                | 21                             | 24                              | 31             | 3                      | 24 3           | 1             | 2010-04-21   | 14            | 2010-04-21        | 156 1                | 165-11-11                 |                              | - 3      |             | 1 2                                     |   |
| - 2 | - 2           |                      | 19592884821 CC                                                                      | HISSING GUZMAN HUROZ                                                                                                    | AIMER                 | HOHE                  | 1956-11-18            |                   |                                                     | 3333            |                                 |            |                         |                                     |                     | 2.                       | 2 3                                 | 21        | 24                                         |                  | 2.                             | 24                              | 24             | 2                      | 2              | 1             | 100-01-01    |               | 100-01-01         | 199 1                | 145-11-11                 |                              |          | 1 1         | 1 2                                     |   |
| - 2 | - 2           |                      | Missellerer cc                                                                      | 25517151 ESPINOSA PATARROY                                                                                                    | r HARIA               | HILDA                 | 156-11-15             | 1 1               |                                                     |                 | 1                               |            |                         |                                     |                     | 21                       |                                     | 21        |                                            |                  | 5                              | 24                              | 21             | 24                     | 8              | !             | 2141-14-14   |               | 2141-14-14        | 151                  | 16-11-11                  |                              |          | 1 )         |                                         |   |
| - 6 |               |                      | Same and a co                                                                       | STREET CERVIN PERMINE                                                                                                    | 2010                  | BOTO                  | 100-00-00             |                   |                                                     |                 |                                 |            |                         |                                     | ÷                   | ÷                        | ÷                                   | 8         | 6. é                                       |                  | ÷ .                            | £.                              | £1             | £ .                    |                | 2             |              |               |                   |                      |                           | 6 - 6                        |          |             | 6 K.                                    |   |
| ÷.  |               |                      | 19592014121 CC                                                                      | 25587136 HOYOS SARRIA                                                                                                    | MARIA                 | EDITA                 | 1155-11-11            | ÷ .               |                                                     | 5111            | ii i                            |            |                         | 6 - Y                               | ÷                   | š.                       | 6 - E                               | 5         | 4 - E                                      |                  | •                              | 54                              | <u>6</u>       | 5 I                    | 1 I            |               | 2111-14-12   |               | 2010-04-13        | 10 1                 | 16-11-11                  | i i                          |          | i (         | i i                                     |   |
| - 5 | - 5           |                      | MISSIZEEREZ CC                                                                      | Teseise TORRES ORTEGA                                                                                                    | SALOHON               | HOHE                  | 1333-85-86            | н !               | £                                                   | 5333            | 13                              | i -        |                         | 6 - E                               | í                   | 24                       | 5 - Y                               | 24        | 5 1                                        |                  | 51                             | 54                              | 54             |                        | H 1            | 1             | 2818-84-25   |               | 2010-04-25        | 50 I                 | 16-11-11                  | i 1                          |          |             | 1 A                                     |   |
| 2   | 5             |                      | FISSBELLARE CC                                                                      | 4797542 CAICEDO HOHE                                                                                                    | APADIAS               | HONE                  | 1946-06-07            | ¥ '               | 5                                                   | 5111            | 11                              |            |                         | ۰ I                                 | 1                   | 5                        | 5 1                                 | 21        | 5 1                                        |                  | 5                              | 21                              | 21             | 5 Y                    | н 5            | 1             | 2010-04-03   | 1             | 2010-04-03        | <sup>5</sup> 121 - 1 | IG-H-H 1                  | 1 1                          | 1        | · ·         | i 1                                     |   |
| - 3 | - 3           |                      | 19592884828 CC                                                                      | 12551752 CORDODA GUERRERO                                                                                                    | SEGUNDO               | CARLOS                | 1945-89-29            | н                 | 1                                                   | 1111            | 13                              |            |                         | )                                   |                     | 3                        | 3 3                                 | 21        | 3 3                                        |                  | 3                              | 21                              | 24             | 3 3                    | 24 3           | 1             | 2010-04-26   | 77            | 2010-04-25        | 155 1                | 165-11-11                 | ) )                          | - 3      |             | 1 2                                     |   |
| - 3 | - 3           |                      | 19592884821 CC                                                                      | 12555555 LOPE2 GUZHAN                                                                                                    | GERMAN                | HOHE                  | 1958-86-98            | н                 |                                                     | 3333            | 13                              |            |                         |                                     |                     | 3                        | 2 3                                 | 21        | 24 1                                       |                  | 3                              | 24                              | 34             | 2 3                    | 24 3           | 1             | 100-04-04    | 333           | 100-01-01         | 300 1                | 145-11-11                 |                              | - 3      |             |                                         |   |
| - 2 | - 2           |                      | 19592014121 CC                                                                      | 1985997 VELEZ HARIN                                                                                                    | ANTONIO               | AZAZL                 | 1992-82-14            |                   | 1                                                   | 3333            | 11                              |            |                         | 2                                   | 2                   | 2                        | 2 1                                 | 21        | 2 2                                        |                  | 2                              | 24                              | 21             | 2                      | 1 <u>1</u>     | !             | 2010-04-21   |               | 2010-04-21        | 151 1                | NS-11-11                  | 2 2                          | 2        | 1 1         | 1 2                                     |   |
| - 2 | - 2           |                      | 19592004121 CC                                                                      | 25587545 CAICEDO DALANTA                                                                                                    | LUZ                   | HARY                  | 1356-18-84            | 1 1               | 2                                                   | 1111            |                                 |            |                         |                                     |                     | 2.                       | 2 3                                 | 21        | 2 2                                        |                  | 2.                             | 24                              | 21             | 24                     | 2              | !             | 2010-04-12   |               | 2010-04-12        | 20 1                 | 145-14-14                 |                              |          | 1 1         | 1 2                                     |   |
| - 4 |               |                      | Surganitation of                                                                    | STRATE MOTOURDO CONTOL ET                                                                                                    |                       | TERESH                | 100-11-22             |                   |                                                     | 5112            | é                               | с,         |                         |                                     | ÷                   | £.                       | ÷                                   | 0         | 4 A                                        |                  | £ .                            | £.                              | £.             | £ .                    | C 4            | 2             | 100000       |               | 1111-14-27        | - 12h                |                           | i i                          |          |             | 6 B.                                    |   |
| - 6 | - 4           |                      | Tinsnamenal cc                                                                      | METHIN CALCEDO BURDANO                                                                                                    | HARY                  | ISADEL                | 1166-16-11            | ÷ ,               |                                                     | 500             | ÷.                              |            |                         | ÷ .                                 |                     | ÷.                       | 4 - E                               | <u>.</u>  | 5. Š                                       |                  | ÷ .                            | 54                              | ši –           | ÷.                     |                |               | 100.04-13    |               | 100.01.01         | - iii                | 105-11-11                 |                              |          | i (         | ( <b>(</b>                              |   |
| - 6 |               |                      | 511512116121 CC                                                                     | SIGNEN HELLIZO VELASCO                                                                                                    | JORGE                 | HOME                  | 051.01.01             | ia - *            |                                                     | 5111            |                                 | ï          |                         | ÷ .                                 | ÷                   | 6                        | 4 - E                               | 54        | 54 1                                       |                  | ś. I                           | 54                              | 54             | ÷ .                    |                |               | 100.01.01    |               | 100.01.01         | 500                  | 145.04.04                 | 6 i                          |          | . 1         | 6 E.                                    |   |
| - 5 |               |                      | TISSEE CC                                                                           | 25587815 HOLAHO ORDOREZ                                                                                                    | FULVIE                | MARIA                 | 1363-03-28            |                   | 1                                                   | 5111            | 15                              | 21         |                         | 5 · · ·                             | ۱                   | 5                        | 5 1                                 | 21        | 24                                         |                  | 5                              | 21                              | 21             | 5                      | a 1            | 1             | 100-01-01    |               | 100-01-01         | 500 1                | 16-11-11                  | n 1                          |          |             | i 1                                     |   |
| - 5 |               |                      | TISSERIER CC                                                                        | 25587845 ALVARE2 PURPAHO                                                                                                    | SIRLEY                | HOHE                  | 1351-12-13            |                   | 1                                                   | <b>5333</b>     | 19                              | 21         |                         | n                                   | ۱                   | 5                        | 5 C                                 | 21        | 24 1                                       |                  | 5                              | 21                              | 24             | 24                     | N 1            | 1             | 100-01-01    |               | 100-01-01         | 500 1                | IG-11-11                  | 1 1                          | . 1      |             | 1 1                                     |   |
| - 3 | - 3           |                      | Instantes co                                                                        | TISSISTINGS SANCHES HIEVES                                                                                                    | LIDER                 | ALPERTO               | 1333-85-18            | н                 | 1                                                   | 1111            | 11                              |            |                         | )                                   |                     | 3                        | 2                                   | 21        | 24 1                                       |                  | 2                              | 21                              | 21             | 3                      | н 1            | 1             | 100-04-04    | 111           | 100-01-01         | 500 1                | IG-H-H 1                  | ) )                          | - 1      |             | 1 1                                     |   |
| - 3 | - 3           |                      | 19592004121 CC                                                                      | 14552175 LOPE2 MUROZ                                                                                                    | GUILLERH              | IC LEON               | 1946-04-00            | н                 |                                                     | 3111            |                                 |            |                         |                                     |                     | 24                       | 2 3                                 | 21        | 2 1                                        |                  | 21                             | 24                              | 24             | 3 3                    | н 1            | 1             | 2010-04-05   | 11            | 2010-04-05        | 145 A                | IG-H-H                    |                              | - 3      |             | 1 2                                     |   |
| - 2 | - 2           |                      | 19592884821 CC                                                                      | 1454185 ROSERO HOHE                                                                                                    | JEREMIAS              | HOHE                  | 1929-12-91            | н.                | 2                                                   | 3333            | 13                              |            |                         |                                     |                     | 24                       | 2 3                                 | 24        | 2 2                                        |                  | 24                             | 24                              | 24             | 2                      | 2              | 1             | 2010-04-12   |               | 2010-04-12        | 165 1                | 115-11-11                 | 2 2                          |          | 1 1         | 2 2                                     |   |
| - 2 | - 2           |                      | Instantial CC                                                                       | AV33833 PROMICO HOME                                                                                                    | 10.202                | пикій                 | 1251-16-11            | 2 ;               | 2                                                   |                 | 1                               |            |                         |                                     |                     | £.                       | 2 I                                 | 8         |                                            |                  | 6                              | £.                              | 8              |                        | 0              | 2             | 2010-04-10   | C .           | 010-04-0          |                      | 10-11-11                  |                              |          | 4 7         |                                         |   |
| - 2 | - 2           |                      | assessed CC                                                                         | TREERCIA MORENO                                                                                                    | Luis .                | MALONIO               | 1221-12-10            |                   | 2                                                   |                 |                                 |            |                         |                                     |                     |                          |                                     |           | é. 1                                       |                  | £1                             | £.                              | £1.            |                        |                | 2             | cm.m.44-25   |               |                   |                      |                           |                              |          | 2 7         | 2 2                                     |   |

Procedemos con "Enviar a validar" y luego "sí"

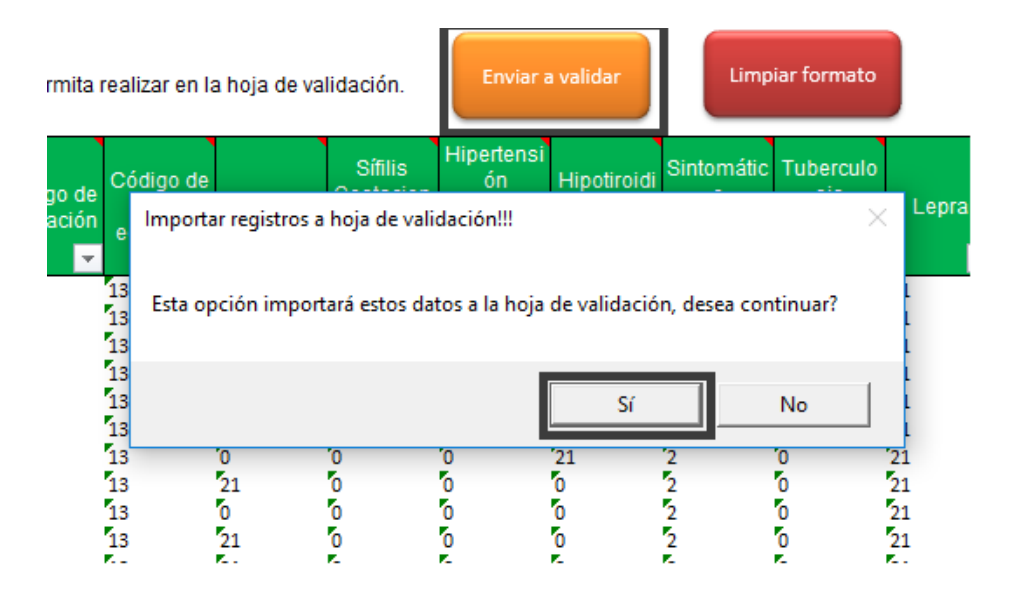

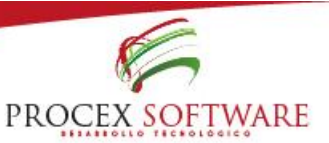

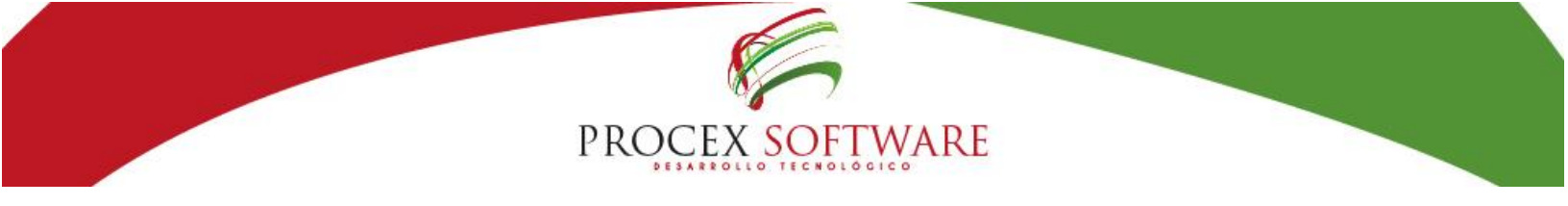

#### Botón: "llenar vacías"

Comodines adecuados para celdas vacías: Se ha ajustado la opción de "llenar vacías" para que el validador ponga el comodín adecuado según género y edad del afiliado, de modo que garantice que la validación de datos (CD) al cargar a la aplicación sea 0 (sin retroalimentación).

|                                      |                                           | VALIDA<br>PROCE                              | DOR BAS<br>X SOFTW          | ICO ESTF<br>IARE SAS              | RUCTURA                            | RES 450                         | 5                                  |                        |                |                                  | Limpiar                    | r formato                       | _         |                                          |                                              |                                 | Validar o<br>de da             | estructura<br>atos (CE)                      | Valio | lar datos (CD)<br>*Opcional                           |                        |
|--------------------------------------|-------------------------------------------|----------------------------------------------|-----------------------------|-----------------------------------|------------------------------------|---------------------------------|------------------------------------|------------------------|----------------|----------------------------------|----------------------------|---------------------------------|-----------|------------------------------------------|----------------------------------------------|---------------------------------|--------------------------------|----------------------------------------------|-------|-------------------------------------------------------|------------------------|
| OCEX SC<br>abilitación<br>a reportar | 2018                                      | 2018                                         | - <b>04-30</b><br>Abril     |                                   |                                    |                                 | Total registros<br>Registros con e | error                  | 0<br>Sin conta |                                  | Reller                     | nar campos<br>vacios            | Corvi     | ertir a texto                            | Eliminar (<br>espe                           | caracteres<br>ciales            |                                |                                              | Ge    | nerar archivo<br>TXT/ZIP                              |                        |
| Consecutiv<br>o de registro          | Código de<br>habilitación IPS<br>primaria | Tipo de<br>identificac<br>ión del<br>usuarin | Numero de<br>Identificacion | Primer<br>apellido del<br>usuario | Segundo<br>apellido del<br>usuario | Primer<br>nombre del<br>usuario | Segundo<br>nombre del<br>usuario   | Fecha de<br>Nacimiento | Sexo<br>💌      | Código<br>pertenenc<br>ia étnica | Código de<br>ocupació<br>n | Código de<br>nivel<br>educativo | Gestación | Sífilis<br>Gestaciona<br>Io<br>congénita | Hipertensión<br>Inducida por<br>Ia Gestación | Hipotiroidi<br>smo<br>Congénito | Sintomátic<br>o<br>Respiratori | Tuberculo<br>sis<br>Multidrogo<br>resistente | Lepra | Obesidad<br>o<br>Desnutrició<br>n Proteico<br>Calóric | Víctima de<br>Maltrato |

Saldrán estos mensajes emergentes, seleccionamos "Sí" y "Aceptar"

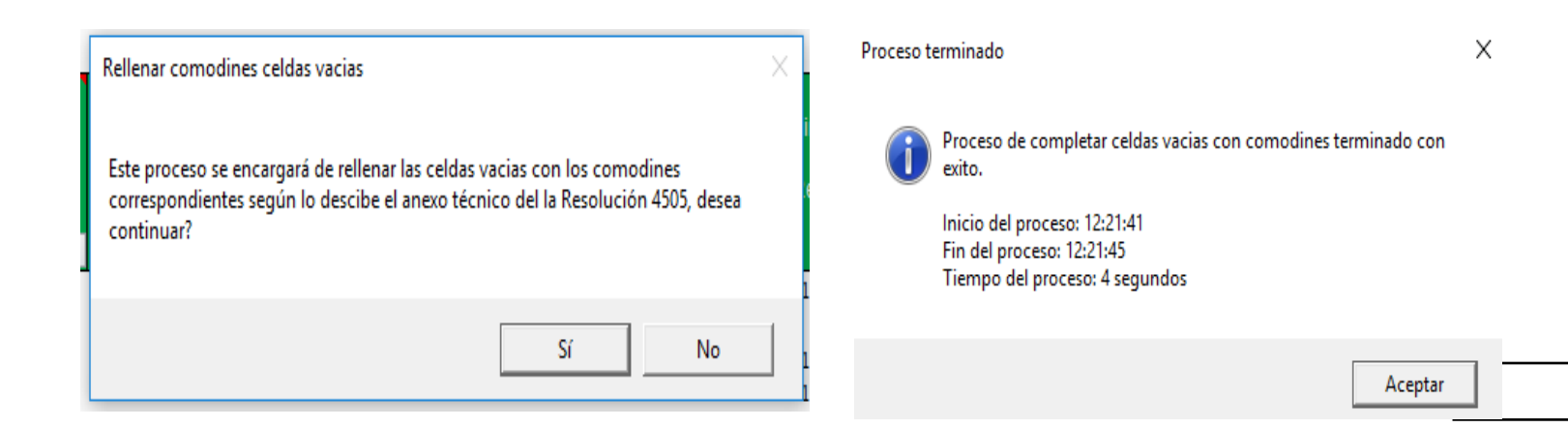

Esta opción le permite completar los campos de la información a validar, que se encuentren vacíos (sin datos), con el fin pueda pasar por las validaciones (CA = consistencia de archivo, y CE = consistencia de estructura) del validador WEB Res. 4505.

Esta opción es muy útil cuando su IPS no tiene un sistema que genere los archivos de la Res 4505 y que estos deben ser construidos de forma "manual",

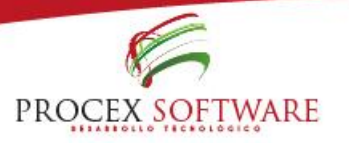

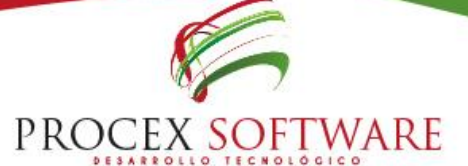

y/o en el caso que su IPS no preste varios servicios/actividades de las descritas en el anexo o se tenga desconocimiento de la situación del usuario, por ejemplo: Si su IPS solo toma citologías, y no cuenta con un sistema de información, podrá diligenciar en este formato los datos básicos de la persona, y posteriormente las variables relacionadas con citología (tipo examen, fecha, resultado, esquema, etc.) y luego utilizar esta opción para completar con comodines los demás campos del anexo (de los cuales no tiene información).

#### Botón: "Ir a convertir a texto"

Esta opción es una nueva funcionalidad que se ha agregado al pre-validador, la cual permite convertir los datos que tenga en formato texto, con el fin de garantizar que todas las celdas tipo fecha-numero, estén ajustadas a lo exigido en el anexo técnico de la Resolución 4505 de 2012.

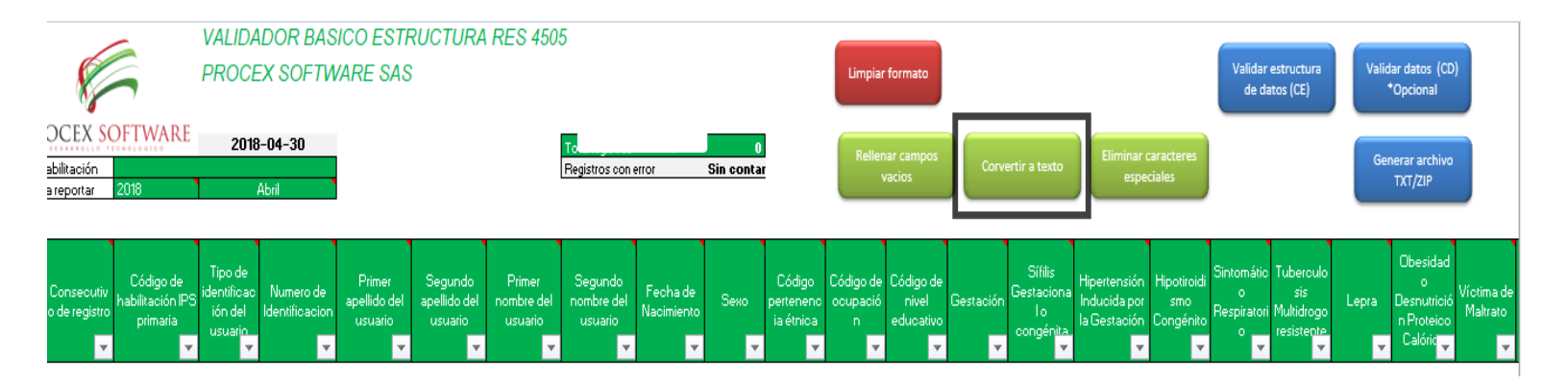

Al abrir la opción saldrá este mensaje emergente, seleccionamos "Sí"

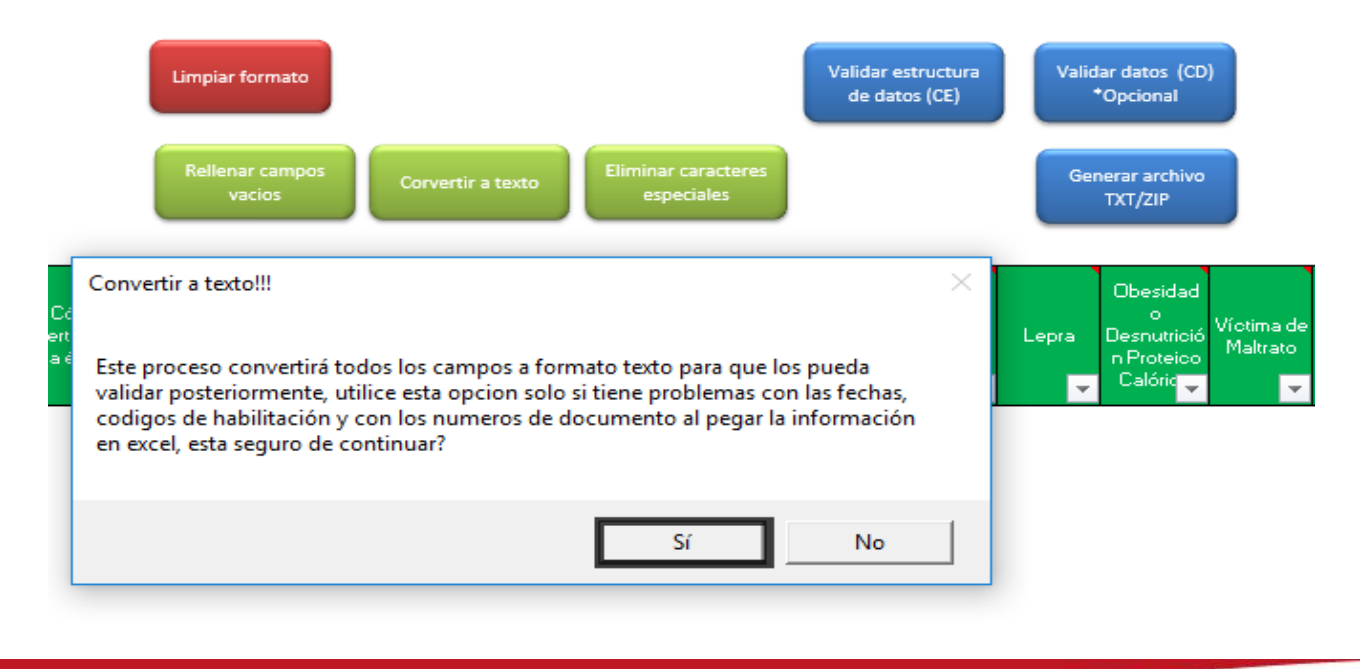

PROCEX SOFTWARE

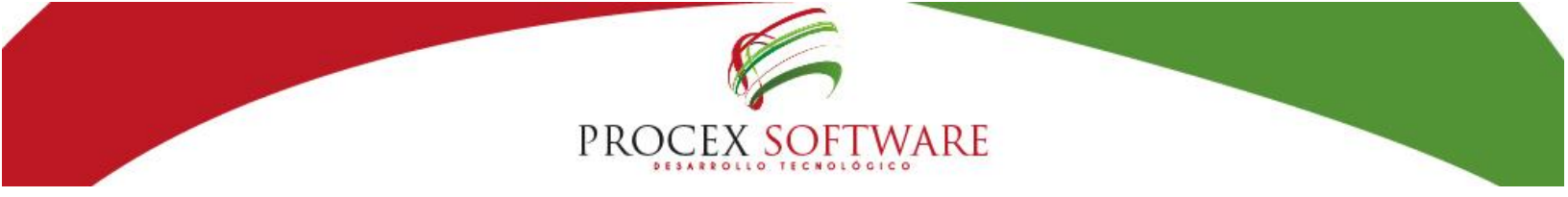

**Convertir a texto:** Esta opción le permite convertir todas las celdas a texto, las fechas al formato AAAA-MM-DD, tal como lo exige la Resolución 4505 de 2012, y los códigos de habilitación y números de documento también en formato texto (corrigiendo los signos + cuando se presentan) utilice esta opción SOLO si presenta dificultades con las fechas, numero de documento o códigos de habilitación, en caso contrario no se recomienda debido a que tarda un poco en ejecutarse, dependiendo del número de registros a validar.

#### Botón: "Eliminar caracteres especiales"

Caracteres especiales en nombres y apellidos: Se ha agregado esta opción para que de manera automática se puedan eliminar los caracteres especiales en los nombres y apellidos de los afiliados.

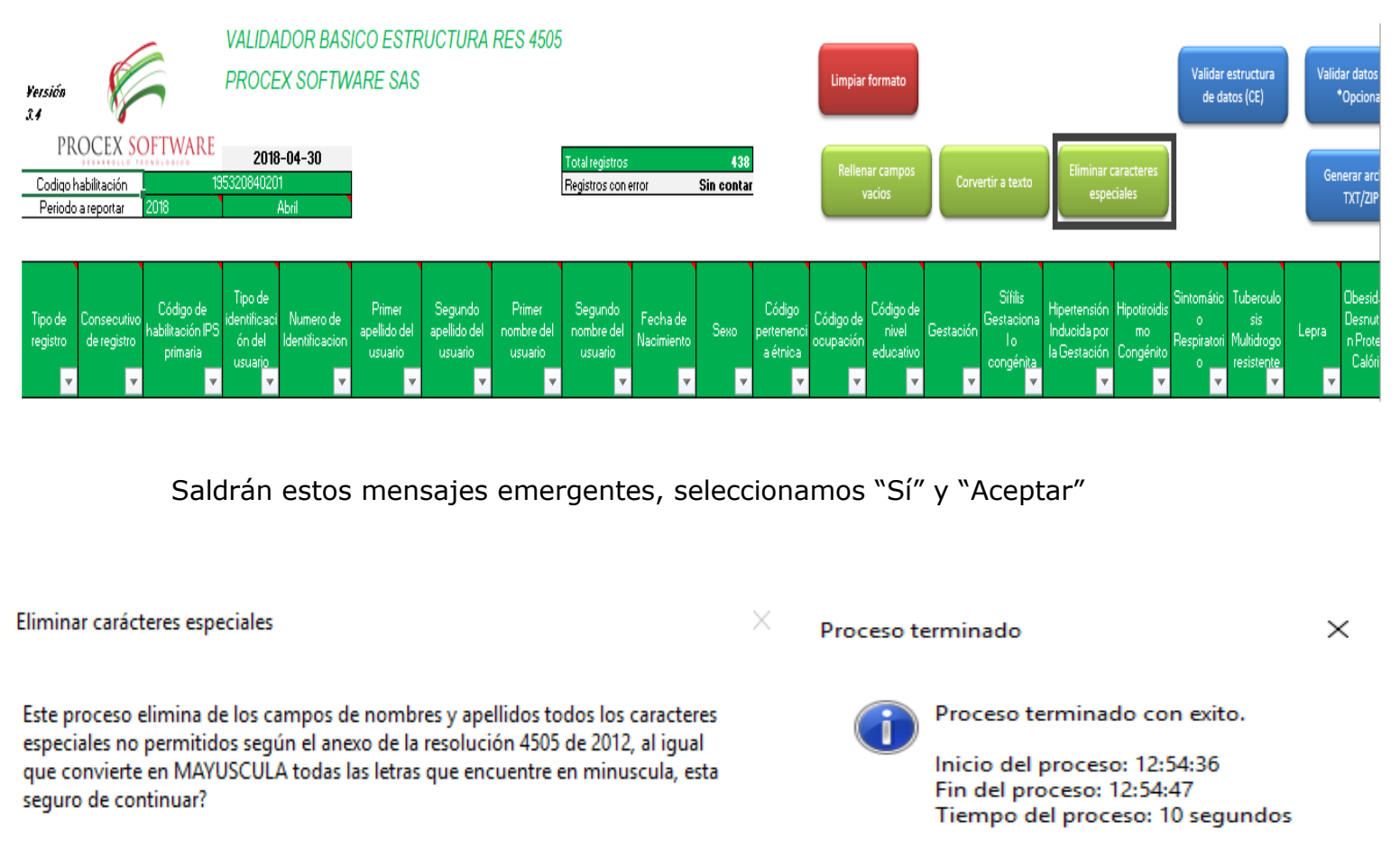

Sí No Aceptar

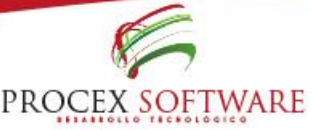

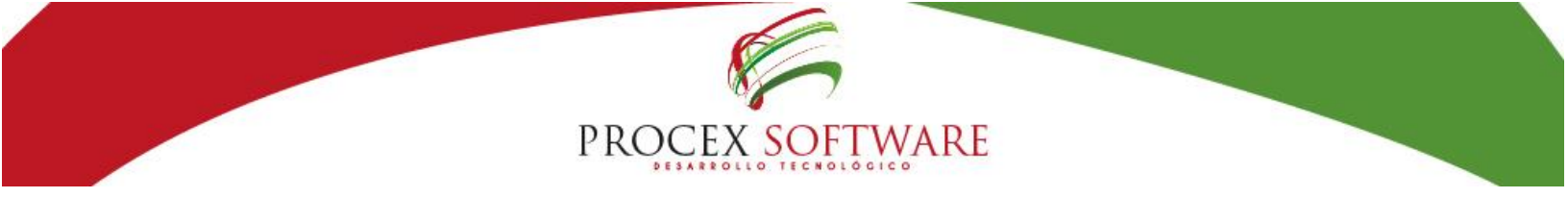

### Botón: "Validar estructura de datos(CE)"

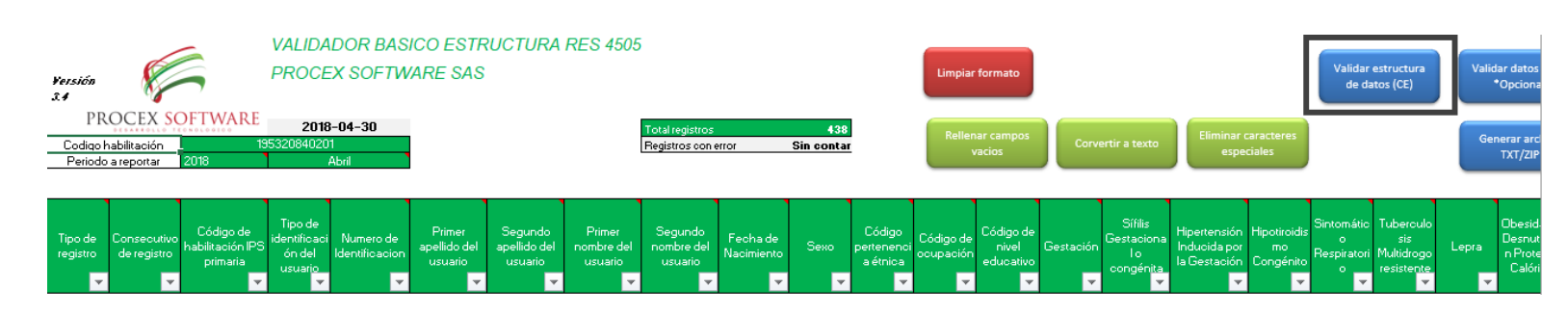

Al abrir la opción saldrá este mensaje emergente, seleccionamos "Sí" y luego "Aceptar"

X

Validar estructura (CE)

Esta opción validará la estructura (CE) de la información registrada, y marcará en color rojo las inconsistencias, posteriormente podrá hacer un conteo de los registros con error, esta seguro de continuar?

|       | Validando estructura (CE) | $\times$ |
|-------|---------------------------|----------|
| Sí No | 56%                       |          |

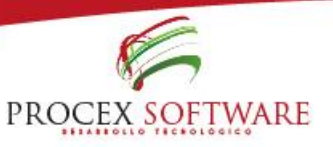

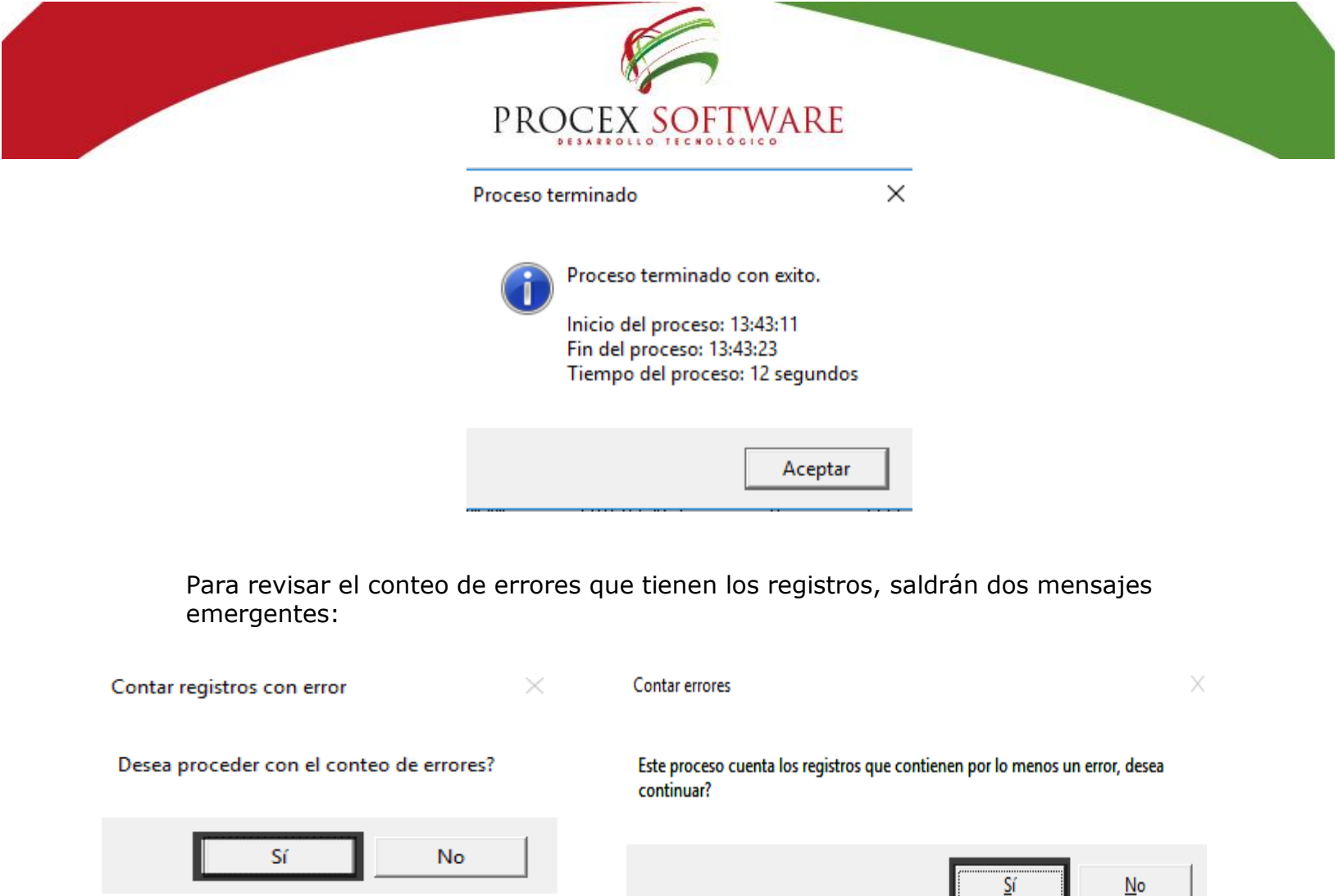

Al final saldrá el total de errores que presenta los registros:

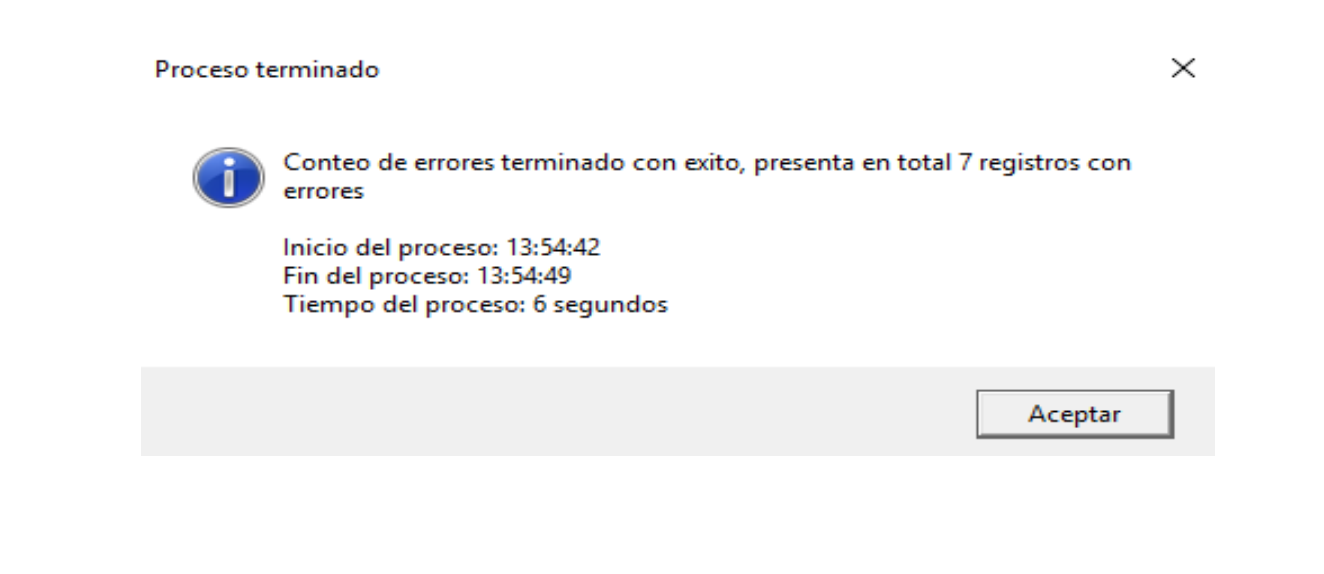

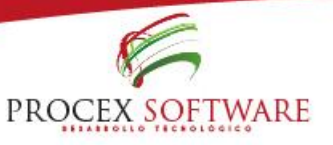

La opción de validación de estructura de datos es la principal opción de este prevalidador, ya que permite identificar cada uno de los errores de estructura de la información que se está validando.

PROCEX SOFTWARE

Esta opción recorre columna a columna, y marca con color rojo los registros inconsistentes y que requieren corrección, antes de ejecutar esta opción asegúrese que las siguientes condiciones se cumplan:

1. Diligenciar el código de habilitación en el campo C6, recuerde que este código está compuesto por 12 dígitos, y es el mismo código que debe contener la columna C (código de habilitación IPS primaria).

2. Seleccionar el periodo de corte de la información, en la celda C7 y D7 es muy importante tener esta información diligenciada ya que con esta se realizan las validaciones.

3. Verificar que las fechas se encuentren en el formato AAAA-MM-DD, es decir, si estamos hablando por ejemplo del 30 de Noviembre de 2015, la fecha debe estar así: 2015-11-30.

4. Validar que no exista ningún carácter especial, sobre todo en los campos numéricos, caracteres como: +.- \$ & etc.

Para estos dos últimos casos, puede utilizar la opción "Convertir a texto" mencionada en las opciones anteriores.

Al finalizar la validación de estructura de datos, puede corregir las inconsistencias (campos rojos) y volver a validar, hasta que ya no presente errores.

En caso de tener muchos registros en el pre-validador y no poder visualizar de manera clara cuales registros contienen error, puede utilizar la opción "Contar errores" que se encuentra al final del archivo:

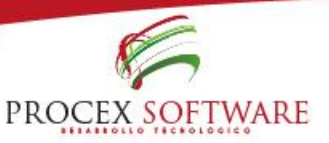

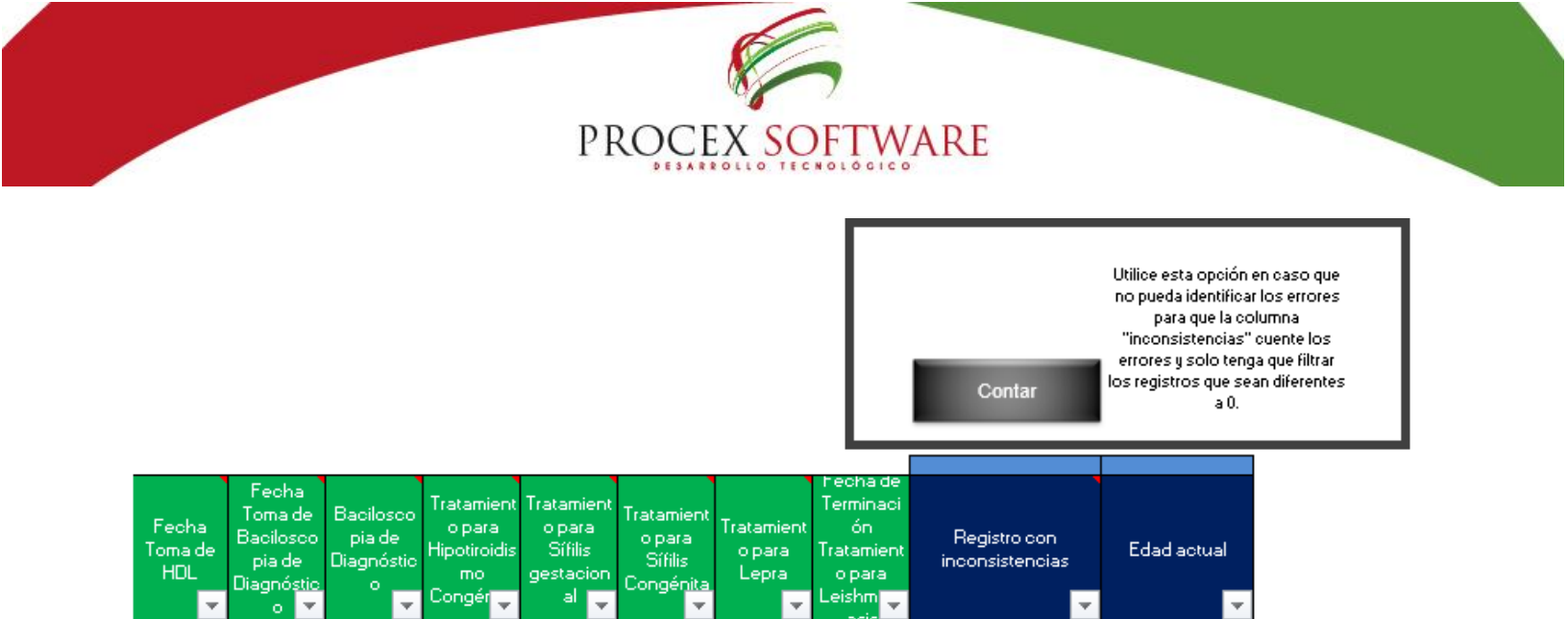

Al abrir la opción saldrá este mensaje emergente, seleccionamos "Sí" y luego "Aceptar"

| Contar errores                                         | Х                                                                                                    |                                      |   |
|--------------------------------------------------------|----------------------------------------------------------------------------------------------------|--------------------------------------|---|
| Este proceso cuenta los registros que co<br>continuar? | ntienen por lo menos un error, desea                                                                                                    | Contando registros con error         | × |
|                                                        | Sí No                                                                                                    | 0.5 /0                               |   |
| Process                                                | e terminado                                                                                                    | ×                                    |   |
| C                                                      | Conteo de errores terminado con exito<br>errores<br>Inicio del proceso: 13:59:59<br>Fin del proceso: 14:0:5<br>Tiempo del proceso: 6 segundos | o, presenta en total 7 registros con |   |
|                                                        |                                                                                                    | Aceptar                              |   |

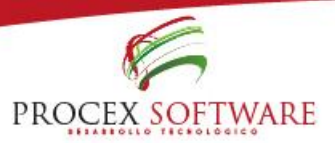

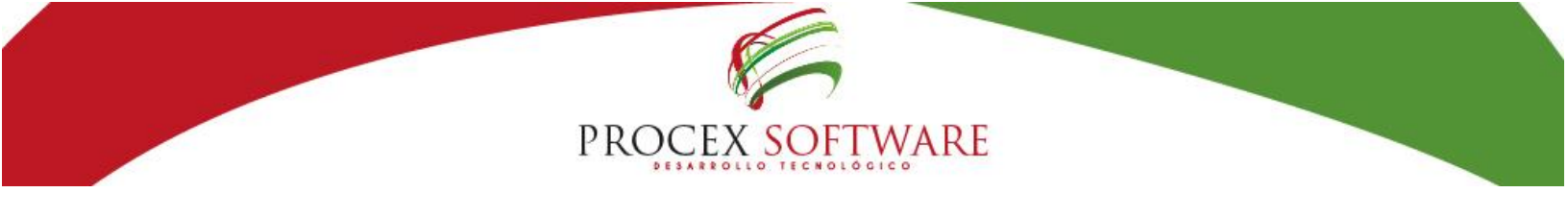

#### Botón: Limpiar formato: Limpiar formato:

Esta opción limpia el formato (elimina los registros para que pueda validar datos nuevos).

| Versión<br>34<br>DD |                              |                                           | VALIDA<br>PROCE                              | ADOR BAS<br>EX SOFTW          | ICO ESTF<br>/ARE SAS              | RUCTURA                            | RES 4505                        | 5                                  |                       |                |                                  | Limpian                | r formato                       | ]              |                                               |                                              |                                 | Validar<br>de da                    | estructura<br>atos (CE)                      | Valid | ar datos<br>Opciona                   |
|---------------------|------------------------------|-------------------------------------------|----------------------------------------------|-------------------------------|-----------------------------------|------------------------------------|---------------------------------|------------------------------------|-----------------------|----------------|----------------------------------|------------------------|---------------------------------|----------------|-----------------------------------------------|----------------------------------------------|---------------------------------|-------------------------------------|----------------------------------------------|-------|---------------------------------------|
| Codigo I<br>Periodo | habilitación<br>o a reportar |                                           |                                              | IN/A                          |                                   |                                    |                                 | Total registros<br>Registros con e | error                 | 0<br>Sin conta | <u>.</u>                         | Reller                 | nar campos<br>vacios            | Conv           | vertir a texto                                | Eliminar (<br>espe                           | caracteres<br>ciales            |                                     |                                              | Ger   | ierar arc<br>TXT/ZIP                  |
| Tipo de<br>registro | Consecutivo<br>de registro   | Código de<br>habilitación IPS<br>primaria | Tipo de<br>identificaci<br>ón del<br>usuario | i Numero de<br>Identificacion | Primer<br>apellido del<br>usuario | Segundo<br>apellido del<br>usuario | Primer<br>nombre del<br>usuario | Segundo<br>nombre del<br>usuario   | Fechade<br>Nacimiento | Sexo<br>🗸      | Código<br>pertenenci<br>a étnica | Código de<br>ocupación | Código de<br>nivel<br>educativo | Gestaciór<br>🔻 | Sífilis<br>Gestaciona<br>Io<br>congénita<br>▼ | Hipertensión<br>Inducida por<br>Ia Gestación | Hipotiroidis<br>mo<br>Congénito | Sintomátic<br>o<br>Respiratori<br>o | Tuberculo<br>sis<br>Multidrogo<br>resistente | Lepra | Obesid<br>Desnut<br>n Prote<br>Calóri |

Al abrir la opción saldrá este mensaje emergente, seleccionamos "Sí" y luego "Aceptar"

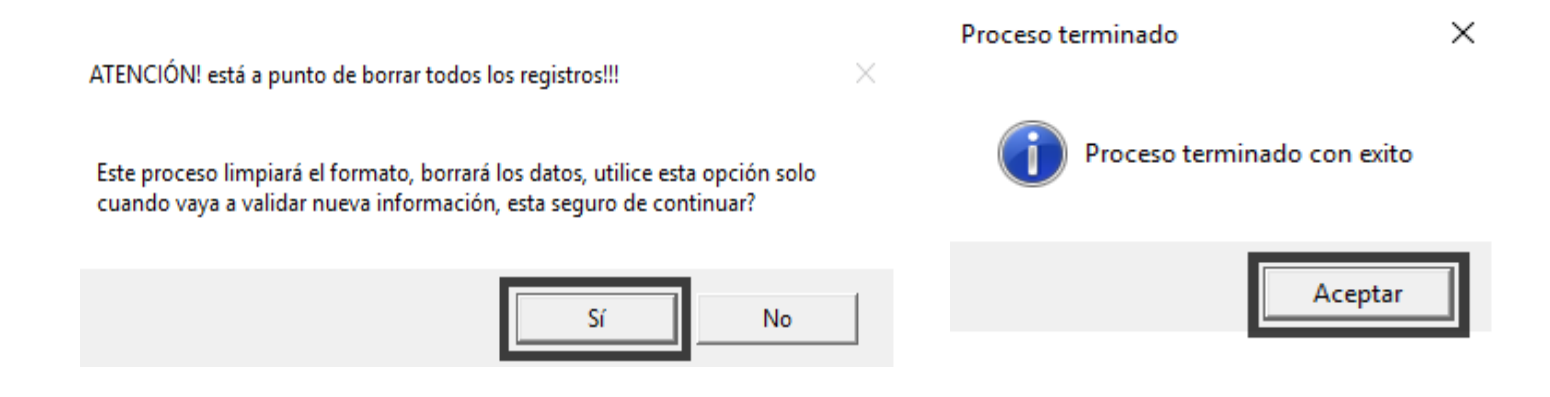

Esta opción le permite reestablecer los registros que ha manejado en el formato y que este quede limpio (sin datos ni formatos).

Utilice siempre esta opción cuando haya validado datos de meses anteriores u otras sedes y quiera validar nueva información.

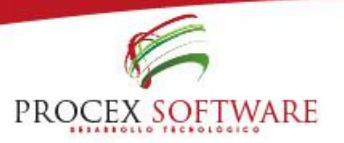

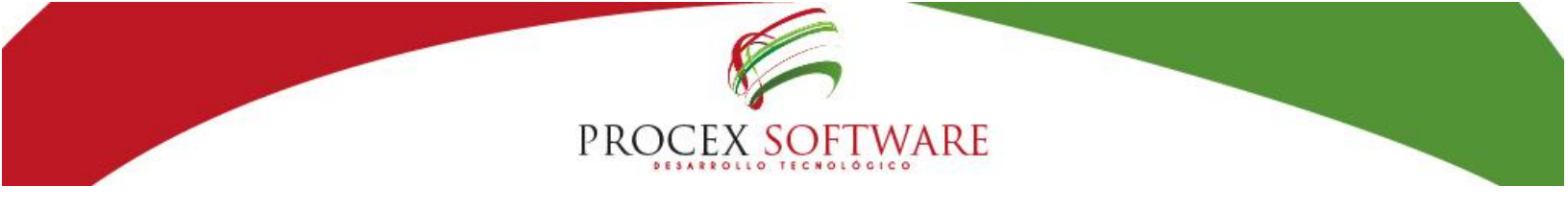

#### Botón: Generar archivo TXT/ZIP

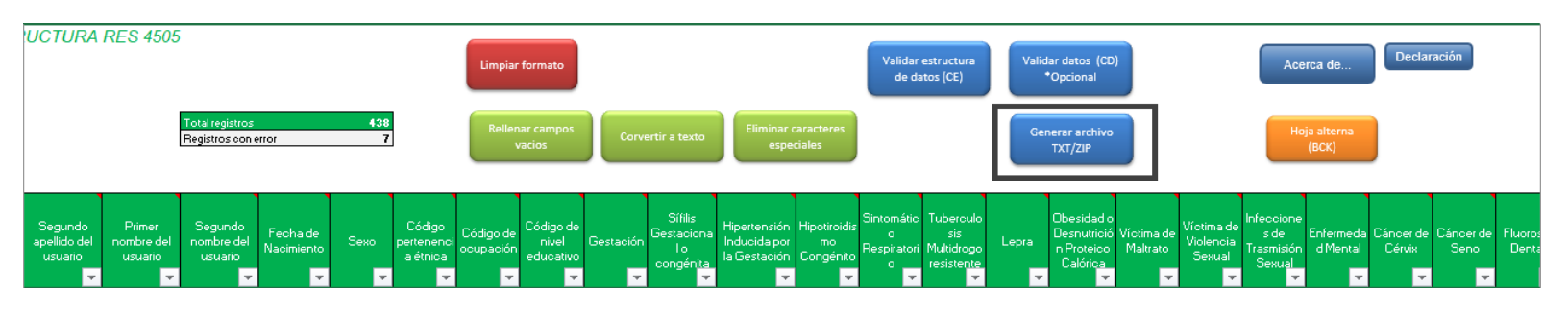

El archivo queda generado en la ubicación que se le asigne.

| Archivo generado exitosamente                                                                 |                                                    | ×           |
|-----------------------------------------------------------------------------------------------|----------------------------------------------------|-------------|
| Archivo plano creado en<br>comprima en zip para que lo pueda cargar a la apl<br>Software SAS? | desea que la aplicació<br>icacion WEB SIGIRES Proc | n lo<br>:ex |
|                                                                                               | Sí N                                               | 0           |

Esta es opción que ya existía en el anterior validador, pero que ha sido mejorada, con el fin de facilitarle aún más el proceso de obtención del archivo.

Antes de utilizar esta opción asegúrese de:

- Que no presenta errores de estructura (ningún campo en rojo)
- Que este bien diligenciado el código de habilitación (este se utiliza para el nombre del archivo)
- Que este bien diligenciada la fecha de corte (esta se utiliza para el nombre del archivo)

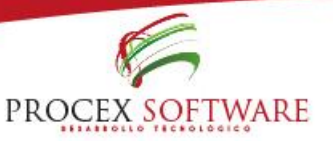

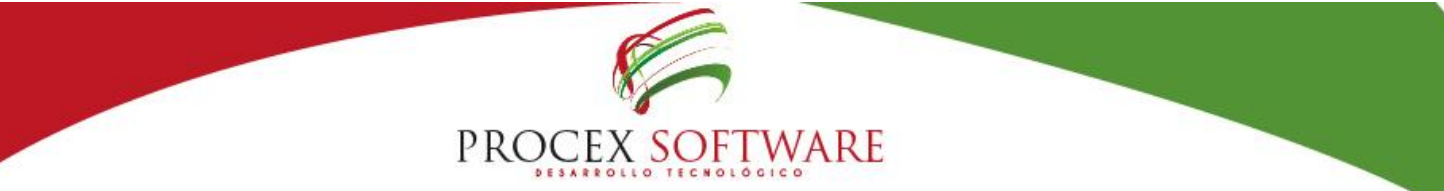

Al utilizar esta opción, se genera en la misma ruta (carpeta) donde tiene guardado el validador, un archivo en formato txt, nombrado como lo solicita la aplicación WEB Res. 4505 (CodigoHabilitacionIPS\_Periodo.txt) delimitado por pipe (|) tal como lo exige la norma, y adicionalmente le ofrece la opción de comprimirlo también a Zip, para que ya quede listo para cargar a la aplicación WEB.

Con estos ajustes, ya no deberá entrar al archivo a reemplazar las comas por pipe, ni deberá renombrar el archivo, e incluso, no lo deberá comprimir desde afuera, ya que la aplicación lo hará por usted.

#### **Recuerde:**

Esta es una herramienta básica que busca facilitar el proceso de cargue a través de la plataforma WEB Res. 4505 para la EPS este pre-validador es de uso opcional, no es indispensable utilizarlo para realizar las validaciones a través de la plataforma, si su entidad cuenta con un sistema de información que genere la información tal como lo exige la norma, lo único que deberá hacer el registrar el nombre correcto al archivo y subirlo a la plataforma comprimido, sin realizar nada adicional.

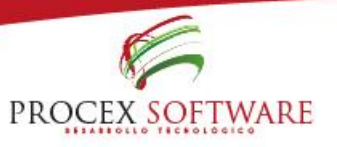

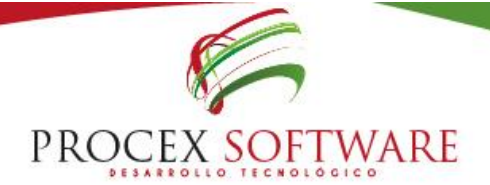

Un desarrollo de Procex Software SAS

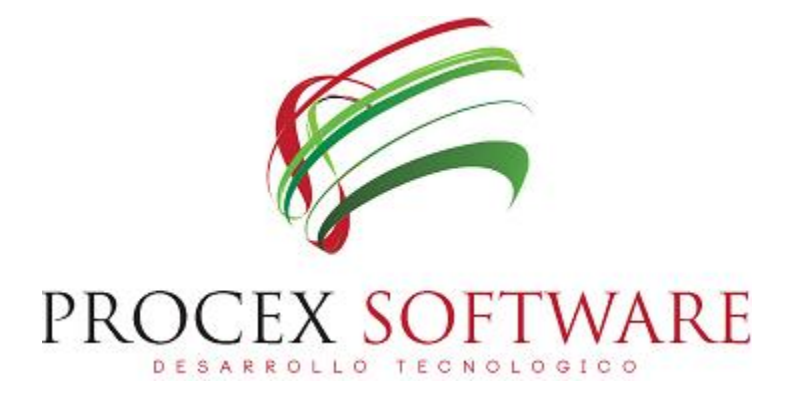

Versión manual: 2.0 Publicación: 15-05-2018 Equipo de desarrollo – Procex Software

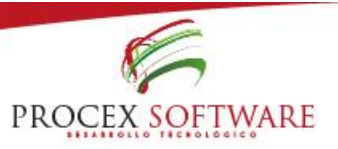